## Basis how to 2014-08-31

1. Nach einer Installation auf einem ganz frisch installierten IP-Symcon sollte es so aussehen:

| IP-Symcon IP-Symcon Wetter (DWD) Multimedia | Mith                    | woch, 6. August 2014   21:03:45 |
|---------------------------------------------|-------------------------|---------------------------------|
| Device Server Sony PartyMode                | Artist                  |                                 |
| Device                                      | Tilol                   |                                 |
|                                             | Atbut                   | i                               |
|                                             | Progr                   | 055                             |
| Browse Playlist Radio                       | Control System          |                                 |
| Browse & Verlaut                            | SSDP laden und speichem | Sector (generation)             |
|                                             | T SSOP Name             | I                               |
|                                             | SSDP Suche              | 100                             |
|                                             | SSDP Ping               | (R)                             |
|                                             | Device (P               |                                 |
|                                             | Server.IP               | 1                               |
|                                             | Eigenschaft             | Ŭ.                              |
|                                             | ID [d]                  | 1                               |
|                                             | ParentID (parentID)     | 1                               |
|                                             |                         |                                 |

2. Als nächstes eine SSDP-Suche auslösen (rechts unten zur Kontrolle die Anzeige zunächst auf System stehen lassen):

| IP-Symcon IP-Symcon Wetter (DWD) Multimedia | Mittwoch, 6. August 2014 ( 21 05 39     |  |  |
|---------------------------------------------|-----------------------------------------|--|--|
| Device Server Sony ParlyMode                | Artist                                  |  |  |
| Divisi                                      | The                                     |  |  |
|                                             | Album                                   |  |  |
| Ich suche                                   | Progress                                |  |  |
|                                             | -⊕ Control System                       |  |  |
| Browse & Verlauf                            | SSDP laden und speichern laden uprotein |  |  |
|                                             | T SSDP Name                             |  |  |
|                                             | SSDP Sutter                             |  |  |
|                                             | SSDP Ping                               |  |  |
|                                             | Device IP                               |  |  |
|                                             | Server IP                               |  |  |
|                                             | Eigenschaft                             |  |  |
|                                             | 10 (d)                                  |  |  |
|                                             | ParentID (perentID)                     |  |  |
|                                             |                                         |  |  |

3. Es erscheinen UPNP-Server und Devices (der Vorgang dauert manchmal 2-3 Minuten; ggf. mal hin und her schalten):

| IP-Symcon IP-Symcon Wetter (DWD) Multimedia                       | Millwo                   | ch, 6. August 2014   21 07 16 |  |
|-------------------------------------------------------------------|--------------------------|-------------------------------|--|
| Device Server Sony PartyMode                                      | Artist                   |                               |  |
| Server                                                            | Titel                    |                               |  |
| 🛛 🔶 💓 🛲 🔝 🔘 🔲 🖉 📥 🦯                                               | Abum                     |                               |  |
| Factors Tablase He UMI 65778 1905 5078 900510es Andre ded Fable 1 | Progress                 | er <u>)</u> ]                 |  |
| O Browse Playlist Radio                                           | Control System           |                               |  |
| Browse & Verlauf                                                  | SSDP laden und speichem  | Sisten annabimt               |  |
|                                                                   | T SSOP Name              | I                             |  |
|                                                                   | SSDP Suche               | GO                            |  |
|                                                                   | SSDP Ping                |                               |  |
|                                                                   | Device IP                |                               |  |
|                                                                   | Server IP<br>Eigenscheft |                               |  |
|                                                                   |                          |                               |  |
|                                                                   | 10 (id)                  |                               |  |
|                                                                   | ParentiD [perentiD]      |                               |  |
|                                                                   |                          |                               |  |

4. Dann ein Device auswählen  $\rightarrow$  eine Device IP erscheint:

| IP-Symcon IP-Symcon Wetter (DWD) Multimedia | Millwood                | h, 6. August 2014   21:12:31 |
|---------------------------------------------|-------------------------|------------------------------|
| Device Server Sony PartyMode                | Artist                  |                              |
| Device                                      | Titel                   |                              |
| UPnP                                        | Atsan                   |                              |
| 1999 455728 Piloda Avda Bad STR USAR Aw     | Progress                |                              |
| O. Browse Playls Radio                      | Control System          |                              |
| Browse & Verlauf                            | SSDP ladon und spoichem | Nector Internet (            |
|                                             | T SSOP Name             | I                            |
|                                             | SSDP Suche              | GO                           |
|                                             | SSDP Ping               |                              |
|                                             | Device IP               | 192 168 178 151              |
|                                             | Server.IP               |                              |
|                                             | Eigenschaft             |                              |
|                                             | ID [id]                 |                              |
|                                             | ParentID [parentID]     |                              |
|                                             |                         |                              |

5. Dann einen Server auswählen und es erscheint ein Root-Verzeichnis des Servers und eine Server IP:

| IP-Symcon IP-Symcon Wetter (DWD) Multimedia                | Mithwoch, 6. August 2014   21 14 24       |
|------------------------------------------------------------|-------------------------------------------|
| Device Server Sony PartyMode                               | Artist                                    |
| Server                                                     | The                                       |
|                                                            | Album                                     |
| Faster Taken In 196125729 122252500 002500 Auto Ball Fakel | Progress                                  |
| D Browse Playlist Radi                                     | -∰ Control System                         |
| Browse & Verlauf                                           | SSDP laden und speichern laden Ippindhern |
| The Manual Adam Adam SET                                   | T SSDP Name I                             |
| Take Dataset                                               | SSDP Suche GO                             |
| ener Rada Tanén Rat                                        | SSDP Ping                                 |
| Linese Children Children                                   | Device IP 192 108 178 151                 |
|                                                            | Server.IP 192.168.178.128                 |
|                                                            | Eigenscheft                               |
|                                                            | ID (id) 0                                 |
| Root-Verzeichnis von z.B. Assett-UPNP                      | ParentID [parentID]                       |
|                                                            |                                           |

6. Zum Browsen auf einen der Buttons klicken und immer weiter bis zum gewünschten Titel, je nach Ordnerstruktur. Zurück geht es übrigens durch klick auf einen der schmalen Buttons links. Als erste Übung wichtig: rechts unten von System auf Control umschalten und kontrollieren, dass BrowseMode = SINGLE. Vorsichtshalber die Fernbedienung parat halten, da Volume nach den heutigen Änderungen noch einen kleinen Fehler hat und Änderungen nicht funktionieren.

| IP-Symcon IP-S                 | ymcon Wetter (DWD)         | Multimedia        |     |                  | Miltwoch, 6. August 2014   21:23:20         |
|--------------------------------|----------------------------|-------------------|-----|------------------|---------------------------------------------|
| Device Server                  | Sony PartyMode             |                   |     |                  | Artist                                      |
| Server                         |                            |                   |     |                  | Titol                                       |
| 🔶 🌚 🚍                          |                            |                   |     |                  | Abum                                        |
| Frizdan Tekston Par (1991-0517 | at the state of the Andrew | Ball Tabul        |     |                  | Progress                                    |
| Browse Playlist                | Radio                      |                   |     | Control          | System                                      |
| Browse & Verlauf               |                            |                   |     | Progress         | e 0                                         |
| The state                      |                            | ATTL              | SET | Control          | Previ (Prev) (Previ (Previ)                 |
| 14                             | Tarts G                    | ATH<br>Trend & Co |     | O Playmode       | Normal Depent - Repent At - Random          |
| ATE Survey Reads Tol Servery   |                            | ATH ATH           |     | all VOLUME       | 0%                                          |
|                                |                            | All All           |     | () Muta          | As As                                       |
|                                |                            | Au .              |     | Gewahites Device | Andre                                       |
|                                | Fandler (5)                | Patrentel 411     |     | Playiist         | Manager and the second second second second |
|                                |                            |                   |     | T PlaytstName    | (Í)                                         |
|                                |                            |                   |     | BrowseMode       | IBINOLE) [SELECT] [BILLECTALL]              |
|                                |                            |                   |     |                  |                                             |

7. Dann auf einen der Buttons der angezeigten Titel klicken und die Werte sollten übergeben werden, ein Cover erscheint nebst Daten und nach wenigen Sekunden (im Schnitt 2-3 Sekunden) spielt der Titel.

Dabei beginnt der Fortschrittsbalken sich zu bewegen (übrigens mit Seek-Modus) und der Fortschritt wird numerisch angezeigt.

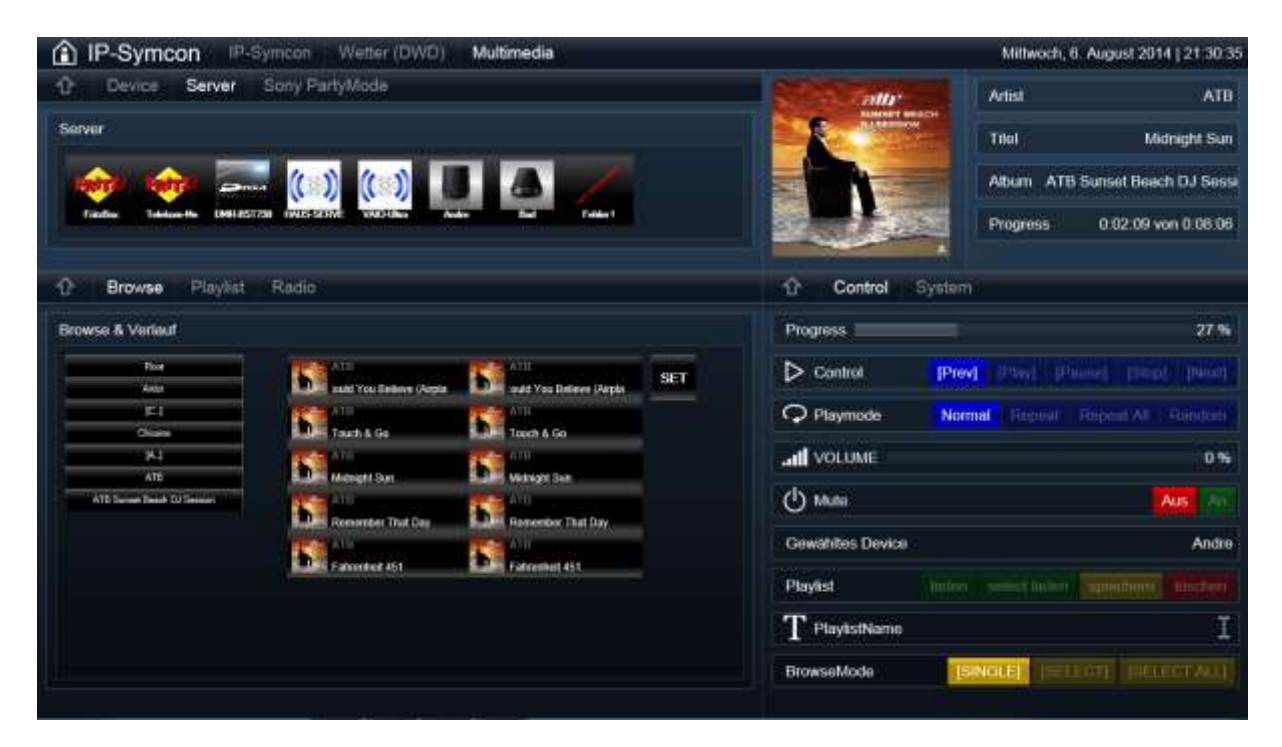

So funktioniert es bei mir !

VG André